## HP Photosmart 8100 series Guía de configuración / Guia de instalação / Setup Guide

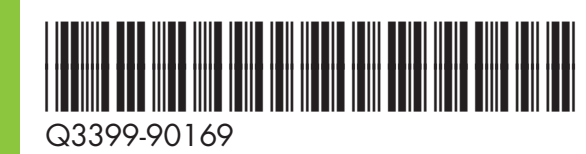

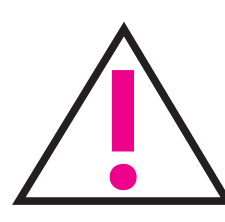

No conecte el cable USB (vendido por separado) hasta que se le indique durante la instalación del software.

Não conectar o cabo USB (vendido separadamente) até que seja solicitado durante a instalação do software.

Do not connect the USB cable (sold separately) until prompted during software installation.

Desembale la impresora Desembale a impressora Unpack your printer

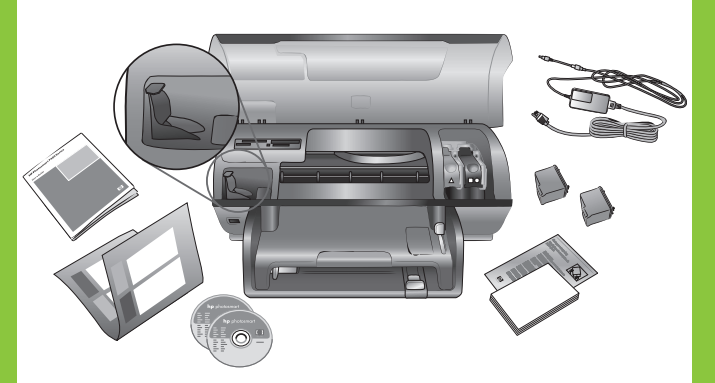

Retire la cinta y el embalaje de cartón del interior y alrededor de la impresora.

Remover toda a fita e a embalagem de papelão da parte interna e ao redor da impressora.

Remove all tape and cardboard packaging from inside and around the printer.

- Fije la información superpuesta del panel de control
  - Coloque a máscara do painel de controle

Attach the control panel overlay

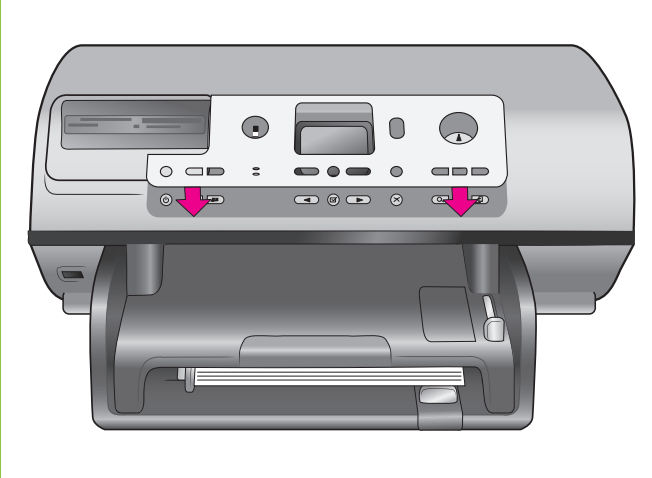

Enchufe el cable de alimentación Conecte o cabo de alimentação Plug in the power cord

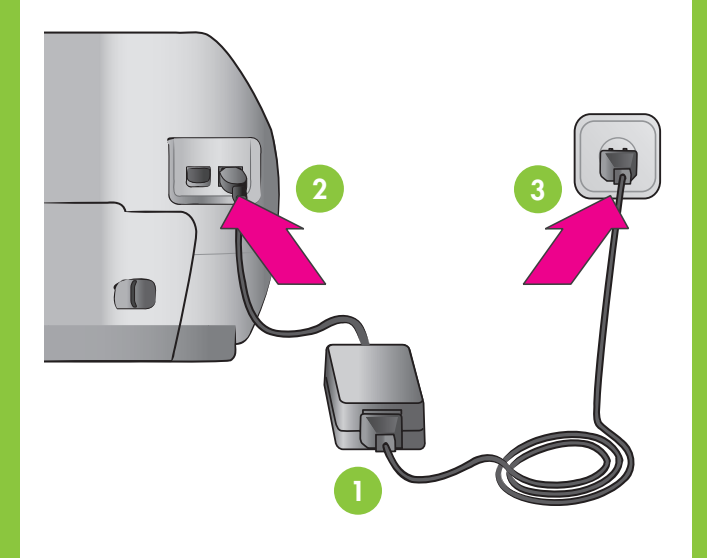

Seleccione su idioma y D país/región

> Selecione o idioma e o país/região

Select your language and country/region

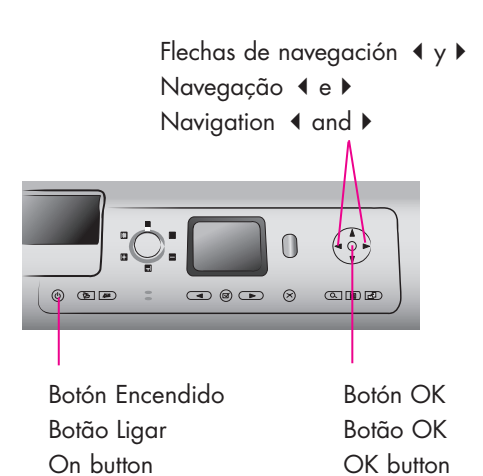

- 1. Presione el botón Encendido para encender la impresora.
- 2. Cuando en la pantalla de la impresora aparezca Select language (Seleccionar idioma), presione **OK**.
- 3. Utilice las flechas de navegación ∢ o ► para resaltar su idioma.
- 4. Presione OK para seleccionar su idioma.
- 5. Resalte Sí para confirmar y después vuelva a presionar **OK**.
- 6. Cuando Seleccionar país/región aparezca en la pantalla de la impresora, resalte su país/región y después presione OK.

- 1. Pressione LIGAR para ligar a impressora.
- 2. Quando Select Language (Selecionar idioma) aparecer na tela da impressora, pressione OK.
- 3. Use Navegação ∢ ou ▶ para destacar o idioma.
- 4. Pressione **OK** para selecionar o idioma.
- 5. Destaque Sim para confirmar e, em seguida, pressione OK novamente
- 6. Quando Selecionar país/região aparecer na tela da impressora, destaque o país/região e, em seguida, pressione OK.

- 1. Press **ON** to turn on the printer.
- printer screen, press OK.
- language.
- 4. Press **OK** to select your language. 5. Highlight **Yes** to confirm, then press **OK**
- again.
- 6. When Select Country/Region appears on the printer screen, highlight your country/region, then press OK.

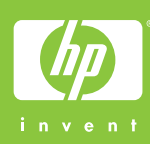

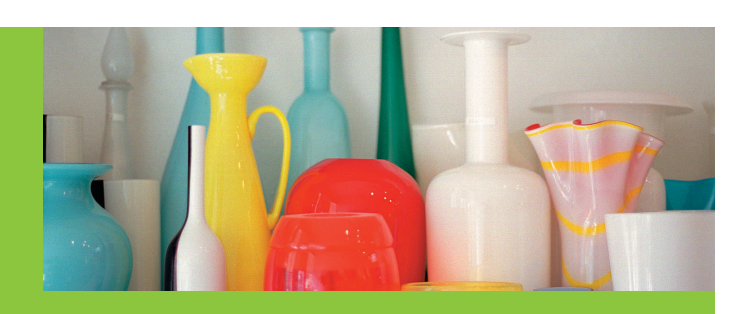

- Cargue papel normal en la 4 bandeja de entrada
  - Carregue papel comum na bandeja
  - Load plain paper in the In tray

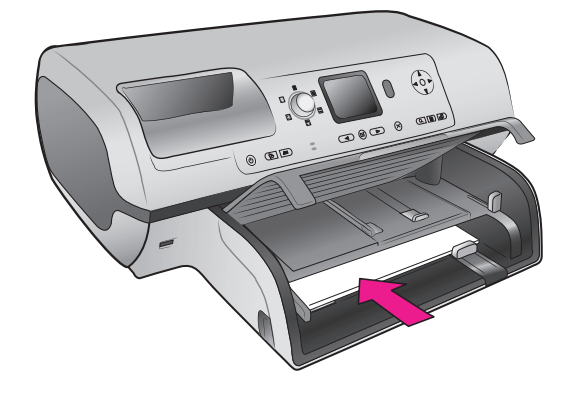

- 2. When Select Language appears on the
- 3. Use Navigation or to highlight your

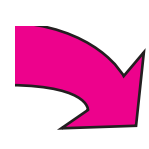

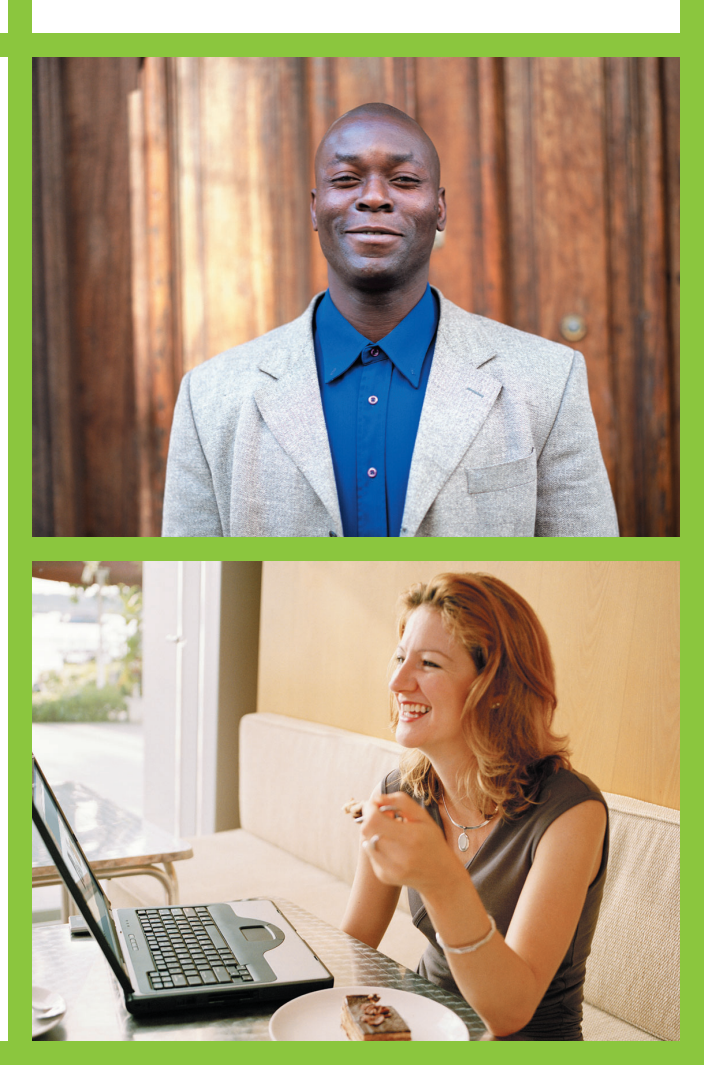

## hp

Instale los cartuchos de impresión Instale os cartuchos de impressão Install the print cartridges

No toque ni retire los inyectores de tinta ni los contactos de color cobre

Não toque nem remova os injetores de tinta ou os contatos de cobre!

Do not touch or remove the ink nozzles or the copper-colored contacts!

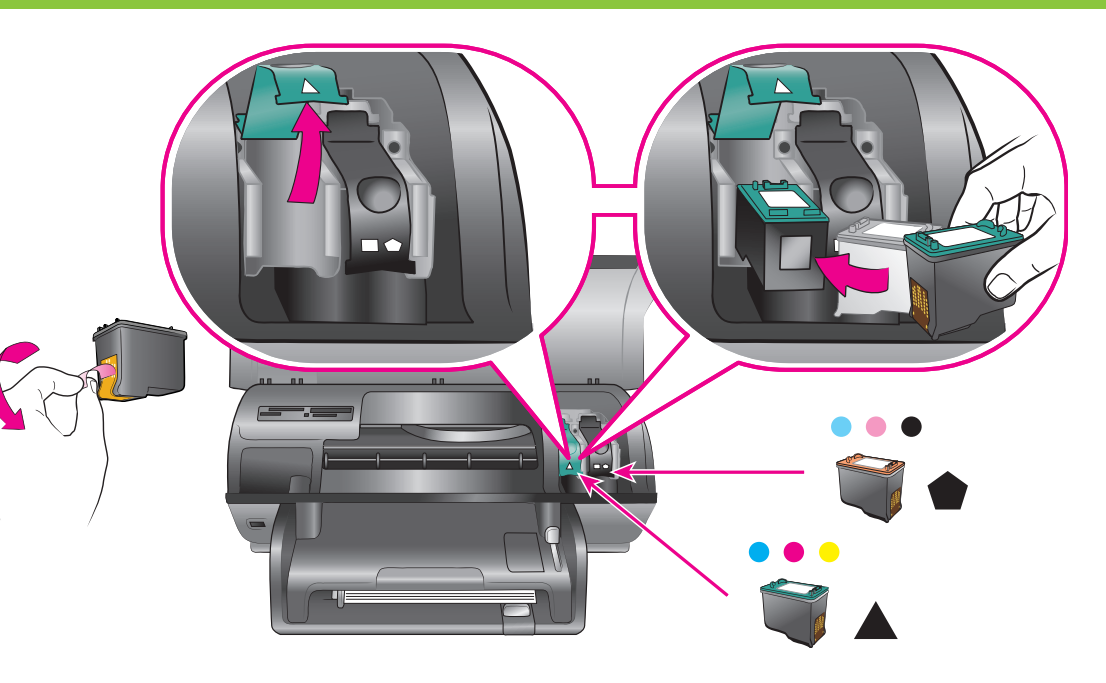

- Adquiera un cartucho de impresión opcional y guárdelo aquí.
- Compre um cartucho de impressão opcional e armazene-o aqui.
- Purchase an optional print cartridge and store it here.

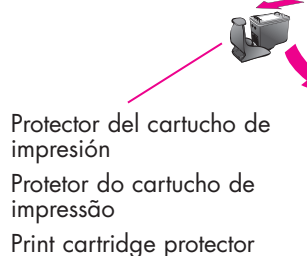

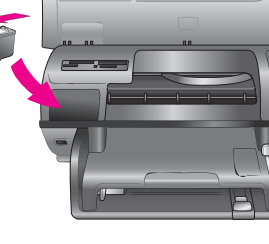

Instale el software de la impresora Instale o software da impressora Install the printer software

La instalación típica incluye software para visualizar, editar, administrar y compartir imágenes. Elija la instalación mínima sólo si no tiene suficiente espacio en la unidad de disco duro.

Para obtener más información sobre la instalación y la resolución de problemas, consulte la Guía de referencia.

A instalação Típica inclui o software para visualizar, editar, gerenciar e compartilhar imagens. Šomente escolha a instalação Mínima se tiver espaço limitado no disco rígido.

Para obter informações sobre instalação e resolução de problemas, consulte o Guia de Referência.

The **Typical** installation includes software to view, edit, manage, and share images. Only choose Minimum installation if you have limited hard drive space.

Guide.

## Windows PC

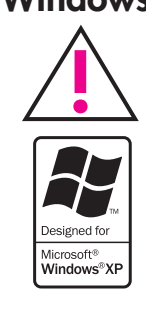

No conecte el cable USB hasta que se le indique durante la instalación del software.

Não conecte o cabo USB até que seja solicitado durante a instalação do software.

Do not connect the USB cable until prompted during software installation.

Macintosh

Mac  $\mathbf{X}$ 

No conecte el cable USB hasta que se le indique durante la instalación del software.

Não conecte o cabo USB até que seja solicitado durante a instalação do software.

Do not connect the USB cable until prompted during software installation.

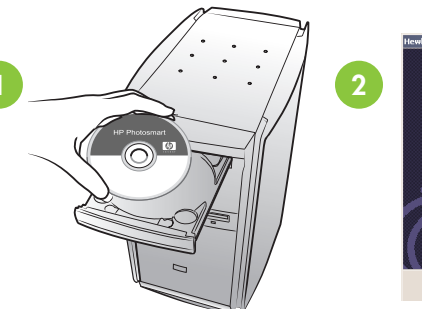

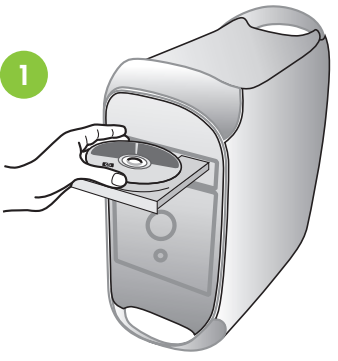

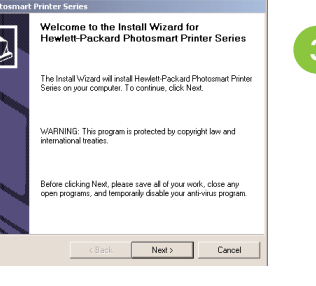

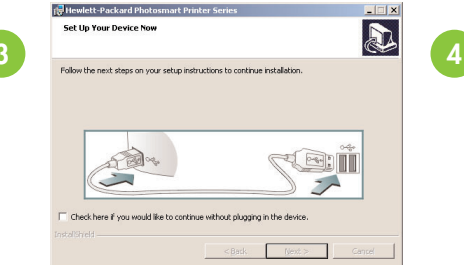

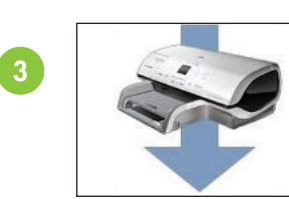

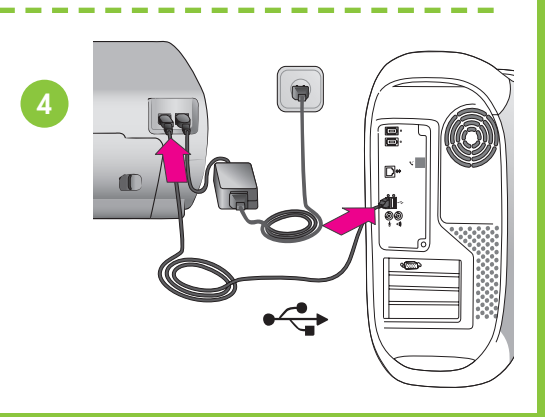

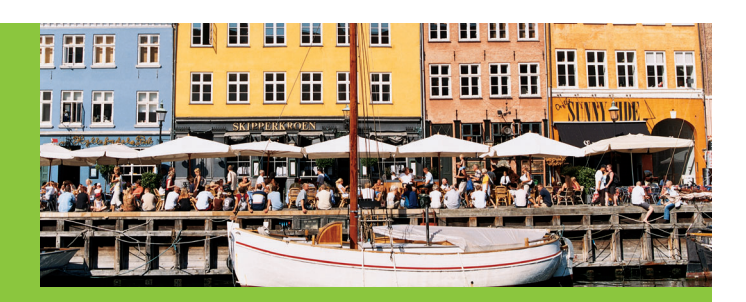

Utilice los cartuchos de impresión adecuados para su proyecto Use o cartucho de impressão correto para o seu projeto Use the correct print cartridge for your project

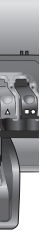

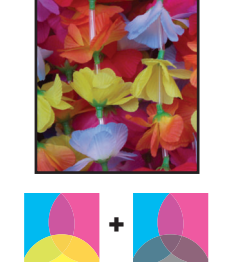

De tres colores y de fotos Colorido e Foto Tri-color and Photo

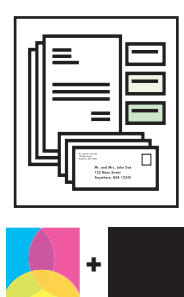

De tres colores y negro Colorido e Preto Tri-color and Black

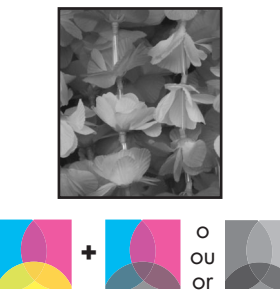

De tres colores y de fotos o gris Colorido e Foto ou Foto Cinza Tri-color and Photo or Gray Photo

For more installation information and troubleshooting, see the Reference

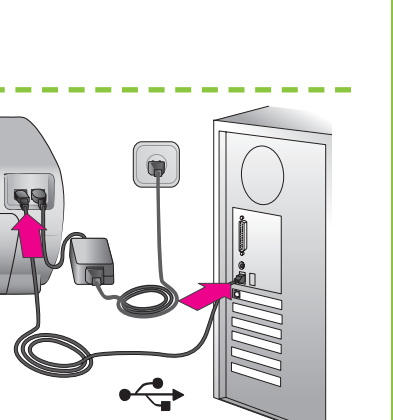

¿Necesita más información? Precisa de mais informações? Need more information?

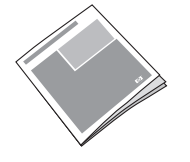

Guía de referencia Guia de Referência Reference Guide

Ayuda en pantalla de la impresora Ajuda da Impressora na Tela Onscreen Printer Help

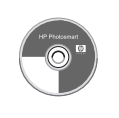

Guía del usuario en CD Guia do Usuário no CD User's Guide on CD

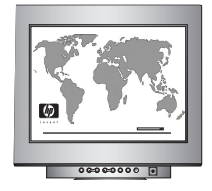

www.hp.com/support

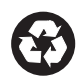

Impreso en Alemania 06/04 • v1.0.1 • Impreso en papel reciclado © 2004 Hewlett-Packard Development Company, L.P.

Impresso na Alemanha 06/04 v1.0.1 • Impresso em papel reciclado

© 2004 Hewlett-Packard Development Company, L.P.

Printed in Germany 06/04 • v1.0.1 • Printed on recycled paper © 2004 Hewlett-Packard Development Company, L.P.